-9

## Basisinformationen über den Computer anzeigen

- 1. Klicken Sie auf unteren Leiste auf das Windowssymbol
- 2. Klicken Sie auf "Systemsteuerung" öffnen. (Doppelklick)

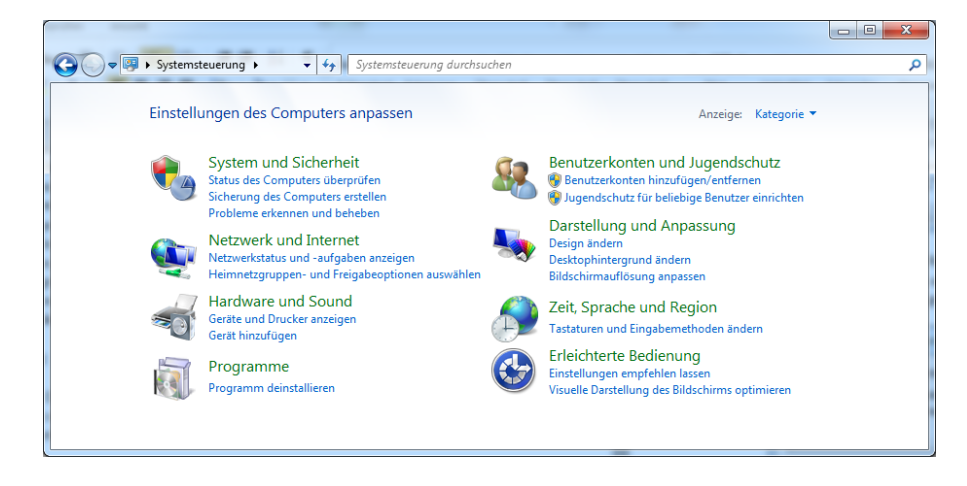

3. Klicken Sie auf "System und Sicherheit".

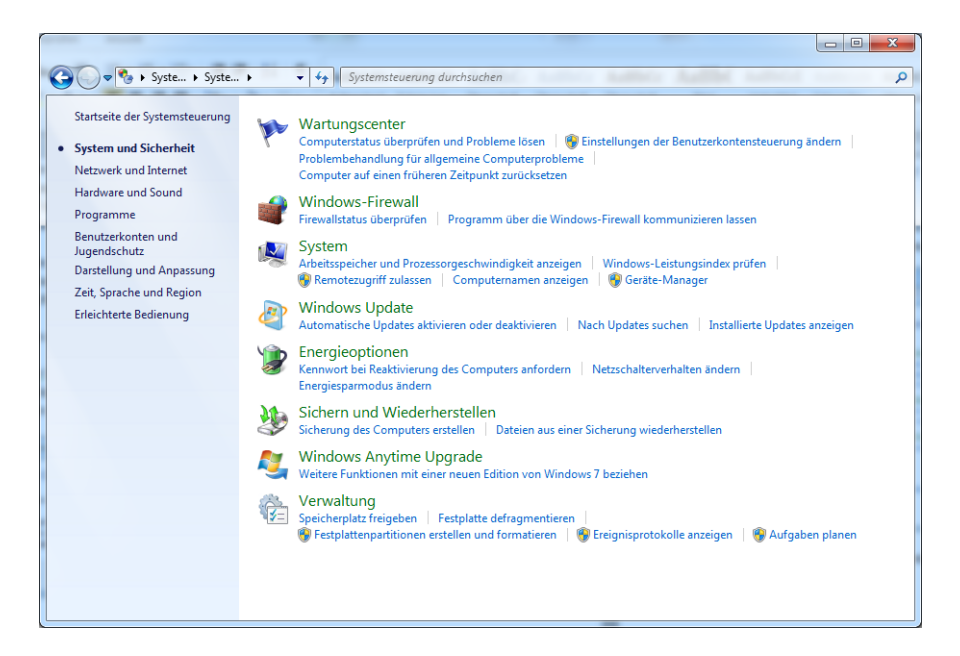

- 4. Klicken Sie auf "System".
- 5. Auf der untenstehenden Maske stehen alle wichtigen Daten Ihres Rechners.

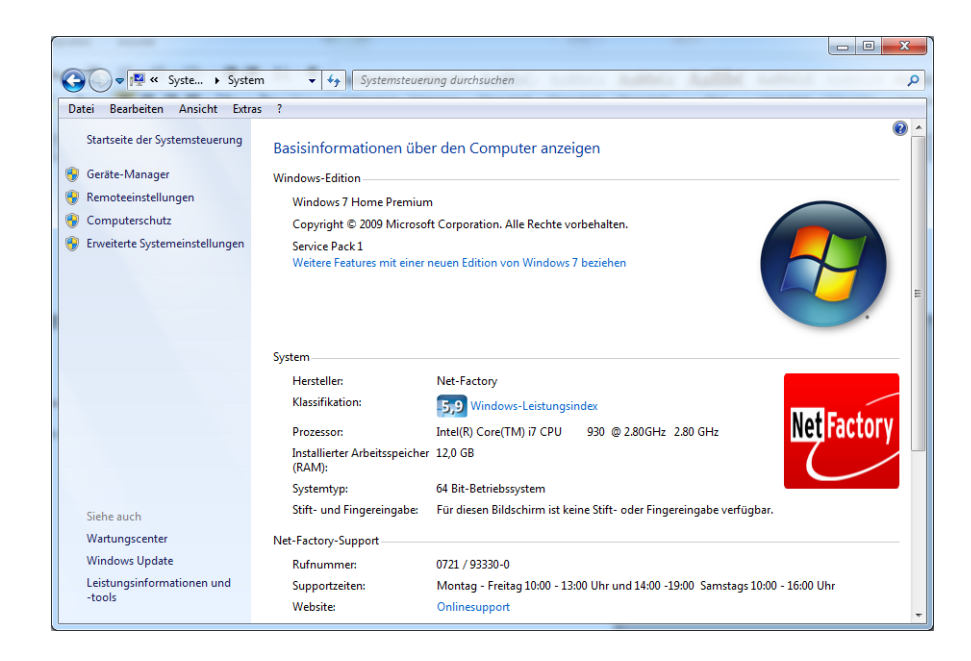